## POWERPCB 5.0 安装步骤详解

- 1、执行 setup.exe
- 2、选择"next"

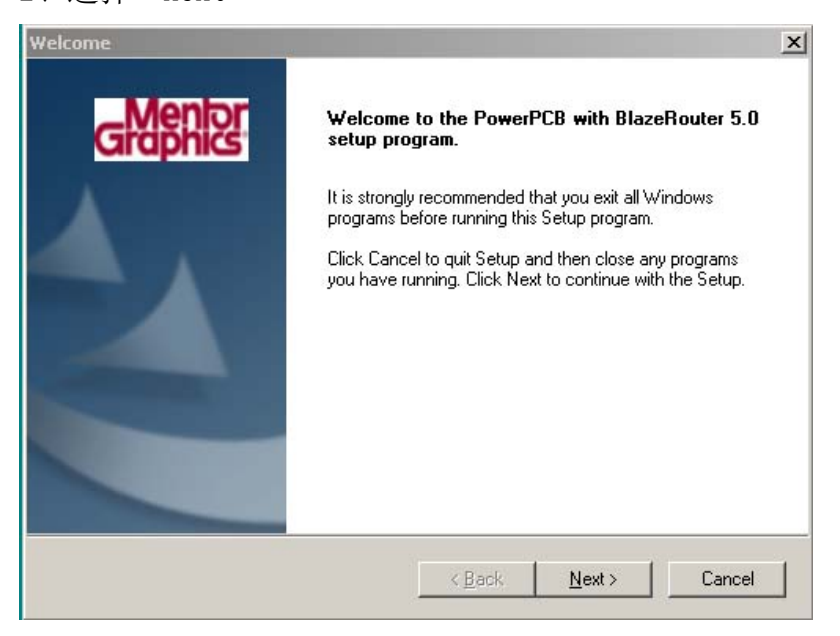

3、出现 LICENSE 窗口,选择"ACCEPT TERMS"

| oftware License Agreement                                                                                                    |                                                                                                    |
|----------------------------------------------------------------------------------------------------|----------------------------------------------------------------------------------------------------|
| License Agreement                                                                                                    |                                                                                                    |
| Please read the following license agreement. Use the scroll bar the rest of this agreement                                                                                                    | o view                                                                                                    |
| INNOVEDA LICENSE AND SERVICES AGREEMENT                                                                                                    | 4                                                                                                    |
| This Agreement ("Agreement") is between the purchaser of this<br>agents and representatives (collectively, "Licensee") and Innov<br>Delaware corporation, and its affiliates, with corporate headqua<br>293 Boston Post Road West, Marlboro, MA 01752-4615 USA (<br>"Innoveda").<br>This Agreement governs Innoveda's grant of a license to License<br>Licensed Product(s), which is defined as, (i) this computer progree<br>corrections, Updates and Upgrades hereto (as defined below), | license and its<br>reda, Inc., a<br>rters located at<br>collectively<br>see to use this<br>am and all error<br>in machine |
| Do you accept all the terms of the preceding license agreement<br>If so, choose ACCEPT TERMS. If you choose REJECT TERMS                                                                                                    | ?<br>, Setup will close.                                                                                                  |
| < <u>B</u> ack                                                                                                    | Accept Terms Reject Terms                                                                                                 |
| 在弹出的确认窗口中选择"YES"                                                                                                    |                                                                                                    |
| irmation                                                                                                    |                                                                                                    |
| WARNING - By continuing, you accept the terms of the Innoveda Lic<br>(Answering No will abort the installation.)                                                                                                    | ense and Services Agreement, Continu                                                                                      |

5、弹出 LICENSE 来源选择窗口,一般建议选择"node-locked with flexid key(teal)" 此处说明的是:

- 1、如果你已经安装了 5.0,此时想安装 5.01,则此时一般建议选择"do not install license"
- 2、选择其余的选项也可以成功破解。但为了保证安装破解顺利,建议选择"teal"

| Security Configuration |                                                                                                    | × |
|------------------------|----------------------------------------------------------------------------------------------------|---|
| Graphics               | Select the form of licensing you will use for this installation.                                                                                  |   |
|                        | <ul> <li>Do not install license</li> <li>Floating</li> <li>Node-locked with FLEXid Key (teal)</li> <li>Node-locked with SSI Key (pink)</li> </ul> |   |
|                        | < <u>B</u> ack <u>N</u> ext > Cancel                                                                                                    |   |

6、弹出窗口,要求将对应的硬件狗插入打印口(LPT),直接按"next"继续安装。 值得注意的是:从这个画面可以看出,POWERPCB5.0的破解必须打开LPT口,具体如何打开LPT口 全请查阅相关的计算机书籍。下面破解的时候我会说明如何判断并口是否打开。

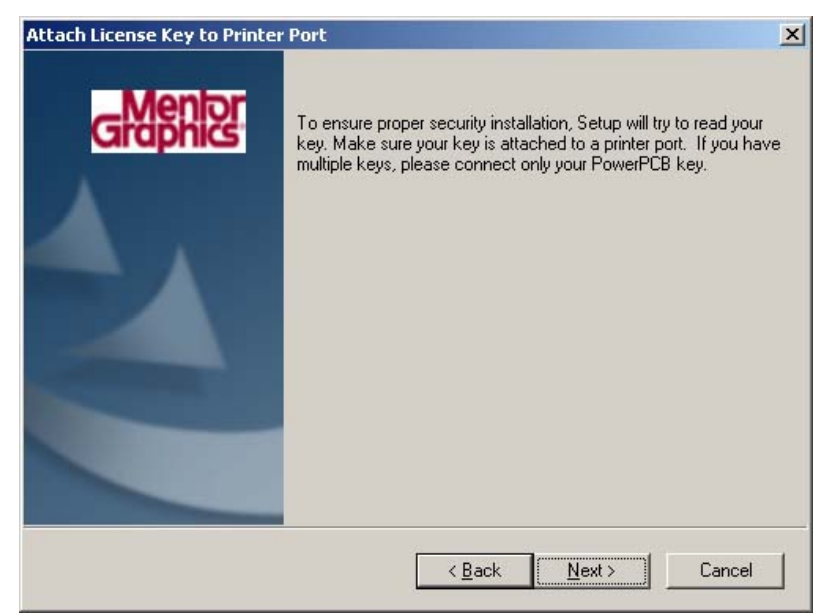

7、选择安装类型,建议选择"typical"然后指定安装路径,建议不更改,如果需要更改,请按 "browse"指定,建议安装到比如"c:\padspwr"、"d:\padspwr"这样的目录,不建议安装到 比如"c:\program files\padspwr""d:\program files\padspwr"这样名字是长文件名类型的 目录,为何要如此各位就自己试验了。

|                   | pe and Destination Folder                                                           | × |
|-------------------|-------------------------------------------------------------------------------------|---|
| Click the type of | f Setup that best suits your needs.                                                 |   |
| • Typical         | Program will be installed with the most common options. Recommended for most users. |   |
| Compact           | Program will be installed with minimum required options.                            |   |
| Custom            | You may choose the options you want to install. Recommended for advanced users.     |   |
| - Destination Fo  | older                                                                               |   |
|                   |                                                                                     |   |

8、弹出窗口,请指定"HOST ID"或者指定"LICENSE"文件的路径或者选择不安装 LICENSE FILE。 此时请选择第二项并按"browse"指定 LICENSE 文件(pcblic,dat)的路径。建议选择 "//crack/dongle/flexid"目录下面的 pcblic, dat 文件。但实际上选择 crack 目录下面的任 意一个 pcblic. dat 都可以。 值得注意的是选择第一个"powerpcb cd-rom"也可以安装成功破解成功,但过程相对复杂一些,

反正我们的目的是安装简单安装能成功运行功能正常即可,因此不讨论第一种方法安装。 选择好以后请按"nest"继续安装

| Select License Source |                                              | X               |
|-----------------------|----------------------------------------------|-----------------|
| Graphics              | Enter or browse your license file location.  |                 |
|                       | Use the license file stored in this location | 3Tomse          |
|                       | K:\Crack\Dongle\FlexID\PCBLIC.DAT            | B <u>r</u> owse |
|                       | C Do not Install License File                |                 |
|                       | < <u>B</u> ack <u>N</u> ext>                 | Cancel          |

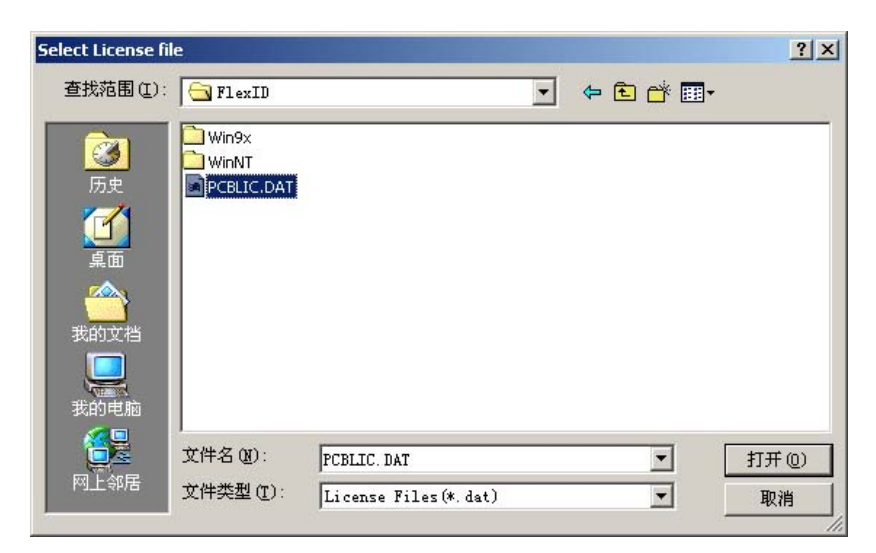

9、选择安装设置选项,各位可以根据自己的需要选择,默认的选择是"do not preserve settings" 选择好以后请按"next"按钮继续

| Installation Settings |                                                                                                | ×                                   |
|-----------------------|------------------------------------------------------------------------------------------------|-------------------------------------|
| Graphics              | Setup can preserve the default text editor, li<br>family settings from an existing PowerPCB In | orary list and logic<br>stallation. |
| 4.                    | C Preserve settings                                                                            | Biowse                              |
|                       | Do not preserve settings                                                                       |                                     |
|                       |                                                                                                |                                     |
|                       | < <u>B</u> ack <u>N</u> ext>                                                                   | Cancel                              |

10、 输入想要的程序组的名称,建议不更改直接 NEXT

| ct Program Folder                                                                                                    |                                      |                   |            |
|----------------------------------------------------------------------------------------------------|--------------------------------------|-------------------|------------|
| Setup will add program icons to the Prog<br>name, or select one from the existing fold                                                                                                    | ıram Folder listed belo<br>der list. | w. You can type a | new folder |
| Program Folders:                                                                                                    |                                      |                   |            |
| PowerPCB with BlazeRouter 5.0                                                                                                    |                                      |                   |            |
| Existing Folders:                                                                                                    |                                      |                   |            |
| ICQ<br>InterVideo WinDVD<br>Macromedia<br>Microsoft Office 工具<br>Moorhuhn 2<br>Moorhuhn 3 DL<br>Moorhuhn Winter-Edition<br>MSI<br>Norton SystemWorks<br>PowerLogic 5.0<br>PowerPCB with BlazeRouter 5.0.1 |                                      |                   |            |
|                                                                                                    | < <u>B</u> ack                       | <u>N</u> ext>     | Cancel     |

11、 按"next"继续

| rt Copying Files                                                                                                    |                                                                   |
|----------------------------------------------------------------------------------------------------|-------------------------------------------------------------------|
| Setup has enough information to start cr<br>want to review or change any settings,                                                                      | opying PowerPCB with BlazeRouter 5.0 files. If you<br>click Back. |
| SetupType: Typical<br>PowerPCB<br>Sample Files<br>Library Files<br>BlazeRouter<br>Client Security<br>License Files<br>OLE Sample Files<br>PDF Documents | A                                                                 |
| Target Directories:                                                                                                    | ح                                                                 |
|                                                                                                    | < <u>B</u> ack <u>Next&gt;</u> Cancel                             |

## 12、 安装程序开始拷贝文件:

| PowerPCB with BlazeRouter 5.0                                               | ×        |
|-----------------------------------------------------------------------------|----------|
| Setup Status                                                                | Graphics |
| PowerPCB with BlazeRouter 5.0 Setup is performing the requested operations. |          |
| Installing: PowerPCB executable and data files                              |          |
| C:\padspwr\PowerPCB\viewdrawlink.cnt                                        |          |
| 11%                                                                         |          |
| InstallShield                                                               | Cancel   |

## 13、 安装完成, 按"finish"退出

| Setup Complete |                                                                                  |
|----------------|----------------------------------------------------------------------------------|
| Mentor         | InstallShield Wizard Complete                                                    |
| Graphics       | Setup has finished installing PowerPCB with BlazeRouter 5.0<br>on your computer. |
|                | Please view the ReadMe file before starting the program.                         |
|                | ₩ [View the PowerPCB ReadMe file now]                                            |
|                |                                                                                  |
|                | < Back Finish Cancel                                                             |

## 根据你的系统选择不同的破解:

windows98/98se/win me:对应的路径为: //crack/dongle/flexid/win9x/sentw9x.exe win2000/win xp 对应路径为: //crack/dongle/flexid/winnt/setupx86.exe

| 🔍 K:\Crack\Dongle\FlexID            |                   |
|-------------------------------------|-------------------|
| 文件(E) 编辑(E) 查看(Y) 收藏(A) 工具(I) 帮助(H) | 19 A              |
| や 后退 ・ → ・ 白 ◎ 搜索 哈文件夹 ③ 階 唱        | X 20 III+         |
| 地址(D) Crack\Dongle\FlexID           | 🖓 转到 上网助手 🗹 🔻 📝 💋 |
| 文件夹 ×                               |                   |
| 🗄 🚍 data001 (E;)                    |                   |
| personal (F;)                       | WinNT PCBLIC.DAT  |
| ⊕ 🚍 sys-soft (G;)                   |                   |
| ⊞ 🚍 game (H:)                       |                   |
| ⊞ 🚍 media (I:)                      |                   |
| 田 🔊 光盘 (J;)                         |                   |
| E N PowerPCB Suite 5 (K:)           |                   |
| Acrobat                             |                   |
| Autorun                             |                   |
| Cover                               |                   |
| 🗄 🙆 Crack                           |                   |
| 🖻 🛄 Dongle                          |                   |
|                                     |                   |
| Pink                                |                   |
| 3 个对象(可用磁盘空间: 0 字节) 1               | 12.1 KB 📃 我的电脑 // |

15、 执行,弹出窗口:

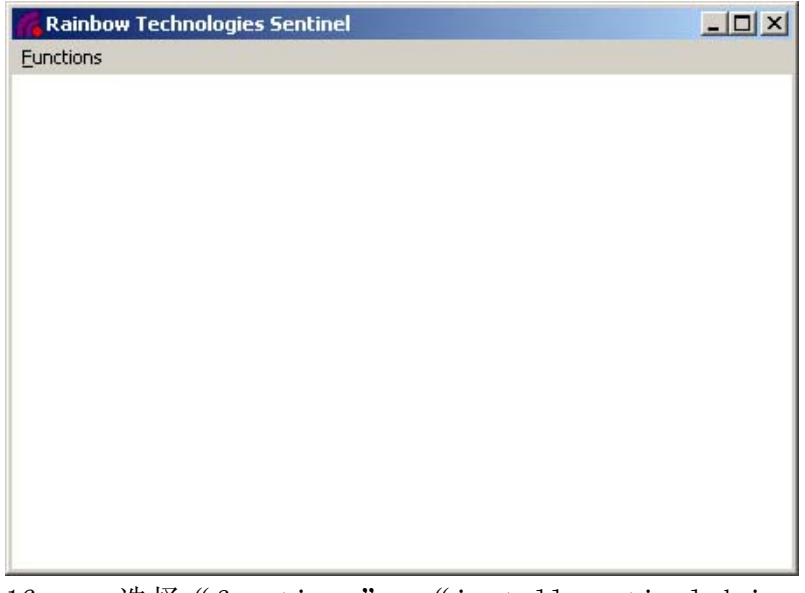

16、 选择 "functions" — "install sentinel driver" 弹出窗口要求输入 "sentinel files" 的路径,此时系统已经自动分配好,直接选择" ok"即可。

| Sentinel Install                        |        |
|-----------------------------------------|--------|
| Specify the Path of the Sentinel Files: | OK     |
| K:\Crack\Dongle\FlexID\WinNT\I386       | Cancel |

17、 提示:

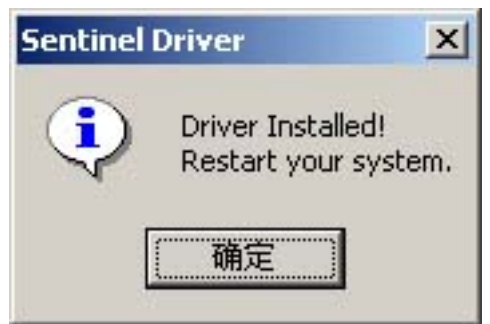

18、 按"确定"退出,此时不忙重新启动机器。请选择"functions"——"configure sentinel driver",弹出以下窗口:

|                     |                 | P              | arallel Po   | rts         |       |         |        |  |
|---------------------|-----------------|----------------|--------------|-------------|-------|---------|--------|--|
| Physical<br>Address | Port Type Bus # | Bus Type Space | Addr<br>Addr | DOS<br>Use? | Ву    | Created |        |  |
| 378                 | ECP             | 0 ISA          | 1/0          |             | Yes   |         | System |  |
|                     |                 |                |              |             |       |         |        |  |
|                     |                 |                |              |             |       |         |        |  |
|                     | 612 T T         |                | 17           | 59 1 M      | 07-1- |         |        |  |

有上面所示信息的表示 LPT 口有打开,请重新启动计算机。如果没有打开,重新启动机器设置打开 LPT 然后重新破解。安 OK 继续,此时会提示要求重新启动机器。

19、 重新启动机器,检查破解是否成功,执行"开始"—"程序"—"PowerPCB with BlazeRouter 5.0"—"Security"—"Licensing Diagnostics"查看"FLEXID6"和"FLEXID7",有下图 对应标示的表示成功破解。

| Edit Mode                                                                                                    |                                                                                                    |                                  | _ |
|----------------------------------------------------------------------------------------------------|----------------------------------------------------------------------------------------------------|----------------------------------|---|
| Edit Mode<br>rvice/License File System Settings Utilitie<br>Hostid Settings<br>Computer/Hostname<br>Username<br>CPU ID<br>IP Address | s Stop/Reread Switch Report Log S<br>Time Settings<br>System Time Zone<br>GMT Time<br>Difference From UC1 | Server Status Server Diagnostics | 1 |
| Ethernet Address Disk Volume Serial Number FLEXID6 FLEXID6 FLEXID7 FLEXID0 FLEXID0                                                   | MSDOS Time<br>Local Time<br>1805''<br>Windows Directory                                                   | 01:57:21                         |   |

20、 此时打开 powerpcb,程序应该不提示软件运行在 DEMO 模式下,而且打开文件以后 CAM/EXPORT 等功能选项正常即破解全部成功。